# PFW03-M12 PFW03-M24

Controlador automático do fator de potência

Configuração rápida

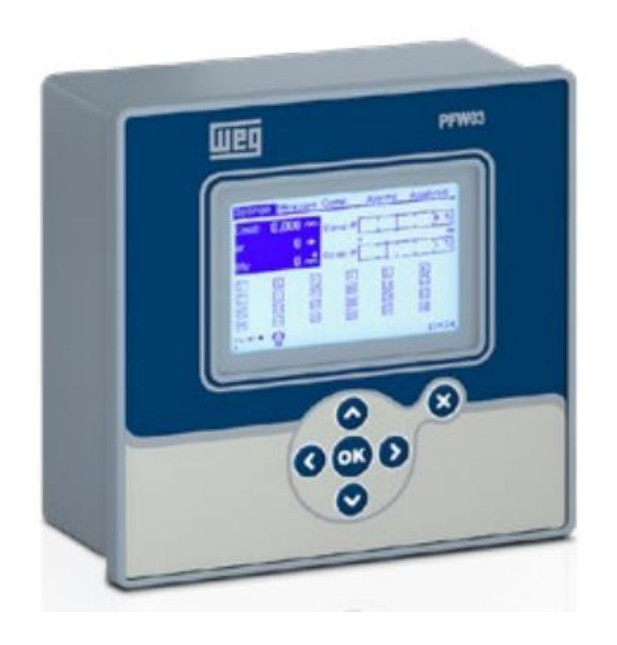

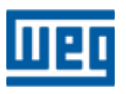

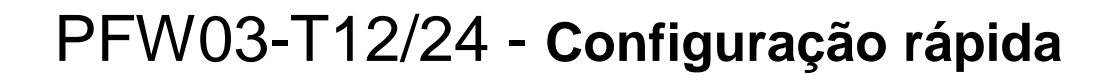

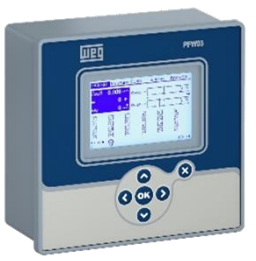

- Formas de configuração e leituras:
  - Diretamente no equipamento, via teclas;
  - Via porta isolada RS485 e software de configuração:

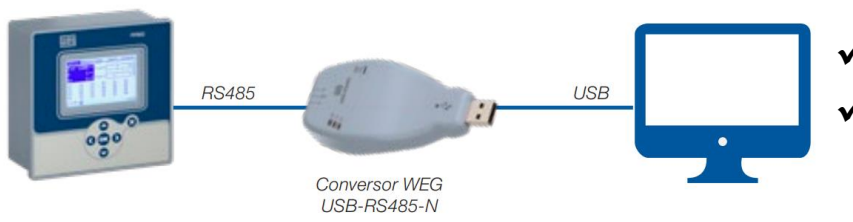

 ✓ Conversor RS485/USB (material 14389292)
 ✓ Software de configuração WPM-PFW03, disponível no site WEG – <u>clique aqui</u>

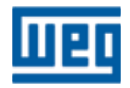

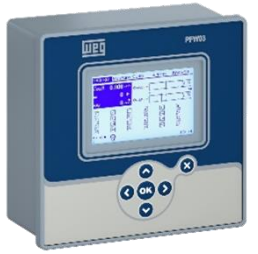

#### Certificado de calibração

- Todo controlador é calibrado e dentro da embalagem do produto é fornecido esse certificado;
- Guarde esse documento. Alguns clientes solicitam esse certificado.

|               |                |                 | ł          | EST REI                       | POR        | 1        |              |             |             |
|---------------|----------------|-----------------|------------|-------------------------------|------------|----------|--------------|-------------|-------------|
|               |                |                 |            | PASS                          | S          |          |              |             |             |
| Produc        | ct Descri      | ption: PF       | N03-M      | 12                            |            |          |              |             |             |
| Ope           | rator          | Order Nur       | nber       | Serial Num                    | ber        | Firr     | nware Versic | on Wo       | rk Order No |
| 90            | 155            | 143871          | 41         | 16002100                      | 43         |          | 1.60         | 20          | 210151153   |
| Test Prog     | ram & Versio   | on: PFW03-M1    | 2 Automa   | atic Test Softwa              | re – rev   | 2.0.0    |              |             |             |
| External [    | Device         | : FLUKE 550     | 0A Calibra | ator, AGILENT 3               | 4401A 6    | i.5 Dig  | it Multimete | ſ           |             |
|               |                |                 |            |                               |            |          |              |             |             |
| TESTS         |                |                 |            |                               |            |          |              |             |             |
| RS485 test    |                |                 | PASS       |                               |            |          |              |             |             |
| Dielectric V  | Vilhstand test |                 | PASS       |                               |            |          |              |             |             |
| Alarm relay   | 1 test         |                 | PASS       |                               |            |          |              |             |             |
| Alarm relay   | 2 test         |                 | PASS       |                               |            |          |              |             |             |
| GEN Input     | test           |                 | PASS       |                               |            |          |              |             |             |
| Battery volt  | age : 3.08     |                 | PASS       |                               |            |          |              |             |             |
| Temperatu     | re : 24.15°    | °C              | PASS       |                               |            |          |              |             |             |
| Compensa      | tion output1   | PASS            | Compen     | sation output5                | PASS       |          | Compensatio  | on output9  | PASS        |
| Compensal     | tion output2   | PASS            | Compen     | sation output6                | PASS       |          | Compensatio  | on output10 | PASS        |
| Compensal     | tion output3   | PASS            | Compen     | sation output7                | PASS       |          | Compensatio  | on output11 | PASS        |
| Compensal     | lion output4   | PASS            | Compen     | sation output8                | PASS       |          | Compensatio  | on output12 | PASS        |
| Calibrati     | on Report      |                 |            |                               |            |          |              |             |             |
| Device is te  | sted under 23  | 0 VAC, 50 Hz, 5 | Amps, 30   | ° capacitive signa            | al.        |          |              |             |             |
| Device is te  | ested under 23 | 0 VAC, 50 Hz, 1 | Amps, 60   | <sup>e</sup> inductive signal | i sterne   |          |              |             |             |
| Device is te  | sted under 11  | 5 VAC, 60 Hz. 3 | Amps sia   | nal.                          |            |          |              |             |             |
| Device is te  | sted under 11  | 5 VAC, 50 Hz, 0 | .5 Amps s  | ignal. Measurem               | ents are a | as follo | ws:          |             |             |
|               | REF 1          | TEST 1          | REF        | 2 TEST 2                      | RE         | F 3      | TEST 3       | REF 4       | TEST 4      |
| v             | 230,000        | 229.852         | 230.000    | 229.892                       | 115.0      | 00       | 115,192      | 115,000     | 115.067     |
|               | 5.000          | 5.002           | 1.000      | 1.001                         | 3.000      |          | 3.002        | 0.500       | 0.498       |
| P(W)          | 995,929        | 995.328         | 115,000    | 115,759                       | 345.0      | 00       | 345.607      | 57.500      | 57.325      |
| O(VAr)        | -575.00        | -575 360        | 199 186    | 198 734                       | 0.000      |          | -0.668       | 0.000       | -0.352      |
| S(VA)         | 1150.000       | 1149 755        | 230.000    | 230.009                       | 345.0      | 00       | 345 777      | 57 500      | 57 350      |
| 5(*C)<br>COEØ | 0.866          | 0.866           | 0.500      | 0.503                         | 1 000      |          | 1 000        | 1 000       | 1,000       |
| .03D          | 0.000          | 0.000           | 0.000      | 0.503                         | 1.000      |          | 1.000        | 1.000       | 1.000       |
|               | 0.866          | 0.800           | 0.500      | 0.503                         | 1.000      |          | 11.000       | 1.000       | 1.000       |
| - KEQ         | 50.000         | 150.011         | 150.000    | 50.011                        | 160.00     | J        | 159.959      | 50.000      | 50.011      |

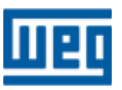

PFW03-T12/24 - Configuração rápida

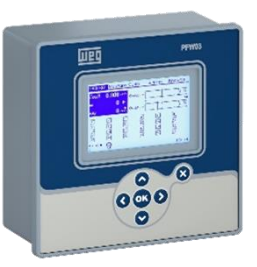

-----

OK.

# Navegação pelos menus do aparelho

Visão geral – Navegação pelas telas de leitura e configuração:

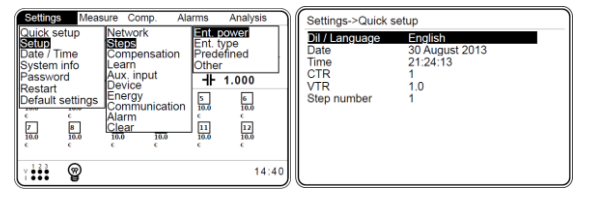

Navegar entre os menus principais:

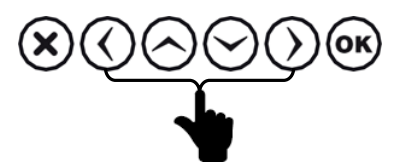

Acessar o menu destacado:

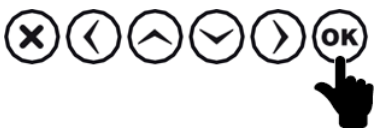

• Navegar entre os menus secundários:

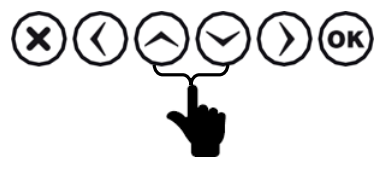

• Voltar:

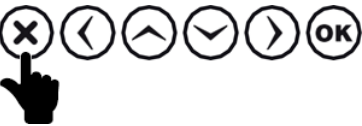

# Teclado virtual

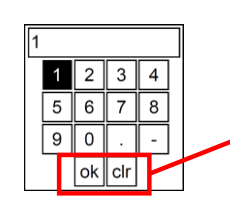

Navegar entre algarismos:

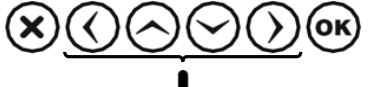

Inserir o algarismo destacado:

• Voltar:

- Instruções:
  - "clr" ("<<"): apaga o último algarismo;</pre>
  - ".": insere casa decimal na posição;

"-": torna o número negativo/positivo.

"OK" – sai do teclado virtual

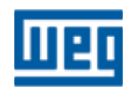

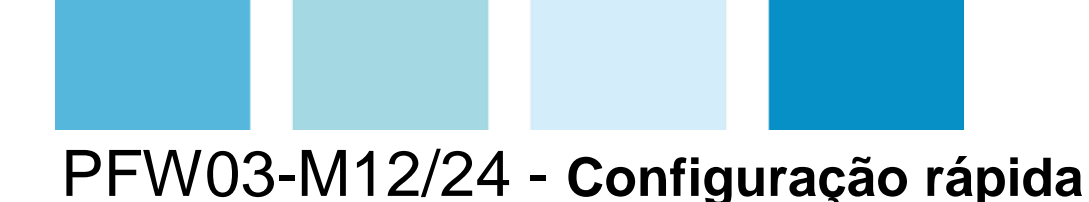

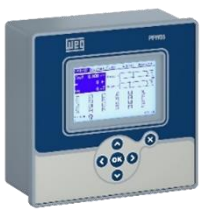

Para uma configuração rápida, serão utilizados somente menus "Ajustes" e "Comp." e os submenus destacados em negrito. Demais menus e submenus não são utilizados para esta opção.

Nesta configuração rápida segue uma SUGESTÃO para configurar o aparelho. Fica a cargo do usuário complementar e alterar esta configuração conforme a necessidade do sistema elétrico.

| Ajustes Medida     | a Comp. Ala             | rmes    | : Análise        |        |
|--------------------|-------------------------|---------|------------------|--------|
| Ajuste rapido      | RECE<br>Passos          |         | 0.0              | А      |
| Data hora          | Compensação<br>Aprender |         | 144.0            | $\vee$ |
| Senha<br>Reiniciar | Aux. entrada            | -11-    | 0.000            |        |
| Ajuste padrão      | Energia                 | 5       | <b>6</b><br>10.0 |        |
| 0 0<br>7 8         | Alarme                  | 0<br>11 | 0                |        |
| 10.0 10.0<br>C C   | 6 0<br>[mporgoi         | 0       | 10.0<br>0        |        |
| 1• 😨 🖸             |                         |         | 14:              | 56     |

- > AJUSTES (SETTINGS):
  - Ajuste rápido (Quick setup);
  - Configuração (Setup);
  - Senha (Password);

#### > Comp.:

- Ler com. leitura das conexões de leitura;
- Com. Lida resultado da leitura das conexões;
- Ler estágios Leitura da potência reativa dos estágios;

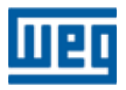

PFW03-T12/24 - Configuração rápida

AJUSTES > Ajuste rápido > Lng/Idioma/Língua

| Lng/Idioma/Lingu     | aPortugenelish |  |
|----------------------|----------------|--|
| Data<br>Hora         | 01 Fe Espanol  |  |
| CTR                  |                |  |
| /TR                  | 1.0            |  |
| Júmero estacio       | hase - Neutro  |  |
| earrier or everorgio |                |  |
|                      |                |  |
|                      |                |  |
|                      |                |  |
|                      |                |  |

- Idiomas disponíveis:
  - ➤ Inglês;
  - Espanhol;
  - > Português.

1) Entra na configuração do idioma

3) Confirma a escolha do idioma

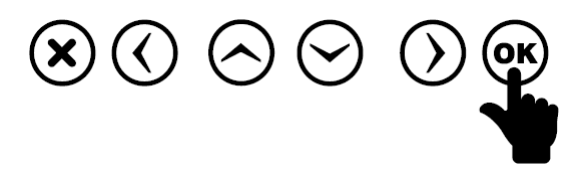

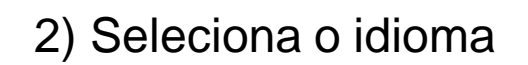

4) Vai para a próxima configuração

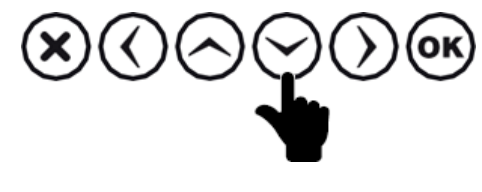

ΟΚ

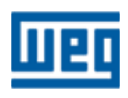

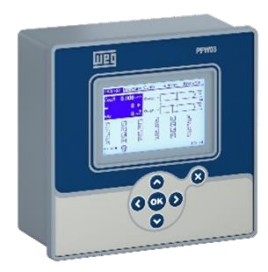

#### AJUSTES > Ajuste rápido > Data

| Lng/Idioma/Lin | guaPortugues      |
|----------------|-------------------|
| Data           | 01 Fevereiro 2021 |
| Hora           | 08:17:34          |
| CTR            | 1                 |
| VTR            | 1.0               |
| Conexão        | Fase - Neutro     |
| Número estadi  | 0 1               |
|                |                   |
|                |                   |
|                |                   |
|                |                   |
|                |                   |

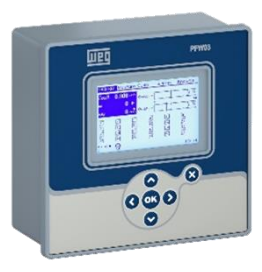

• Exemplo passo-a-passo:

1) Entra na configuração do dia

4) Seleciona mês desejado

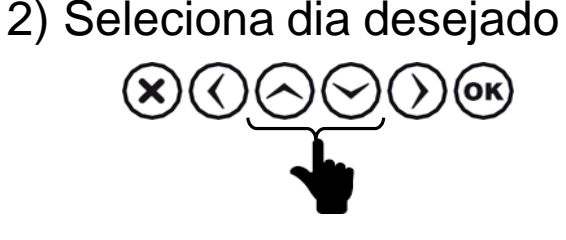

⊗⊘<u>⊘</u>⊘⊛

5) Vai para ano  $\odot \odot \odot \odot \odot$ 

6) Seleciona ano desejado

7) Confirma e vai para configuração seguinte

 $(\mathbf{x})(\langle \rangle)(\langle \rangle)(\langle \rangle)$ 

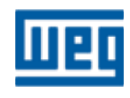

PFW03-T12/24 - Configuração rápida

#### AJUSTES > Ajuste rápido > Hora

| 1 Fevereiro 2024 |
|------------------|
|                  |
| 3:17:44          |
|                  |
| 0                |
| ase - Neutro     |
|                  |
|                  |
|                  |
|                  |
|                  |
|                  |

• Exemplo passo-a-passo:

1) Entra na configuração da hora

2) Seleciona hora desejada 3) Vai para minutos

(**X**)

 $(\langle \rangle)$ 

⊗⊘⊘⊘⊛ ∳

(ок)

5) Vai para segundo

6) Seleciona segundo desejado

 $( \land )$ 

esejado നേരാതി

(ок)

4) Seleciona minuto desejado

(ок)

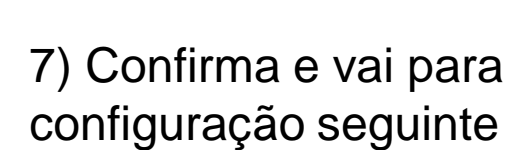

 $(\mathbf{X})(\langle \rangle)(\mathbf{A})(\mathbf{A})$ 

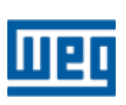

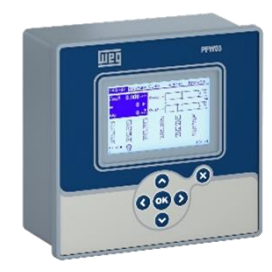

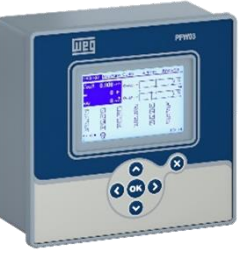

AJUSTES > Ajuste rápido > CTR (transformador de corrente – TC)

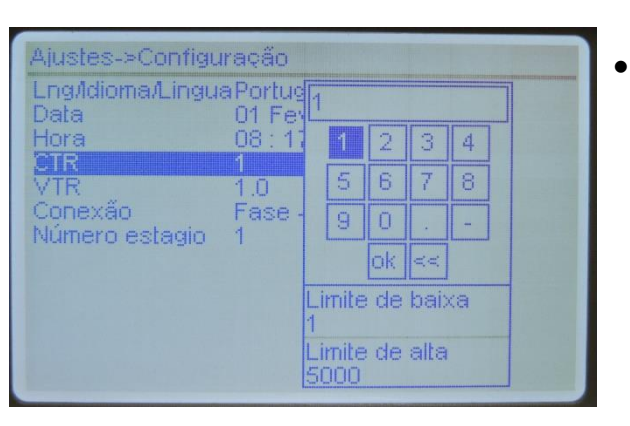

- Nesta janela é configurada o valor da relação do TC de medição (valor entre 1 e 5000):
  - Exemplos:
    - Relação 100/5A = 20 = valor a ser inserido;
    - Sem TC = 5/5A = 1 = valor a ser inserido.

1) Abre o teclado virtual

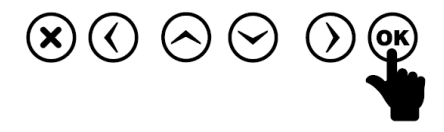

3) Vai para a próxima configuração

2) Nesta etapa navegar no teclado virtual comnforme instrução dada np início da apresentação.

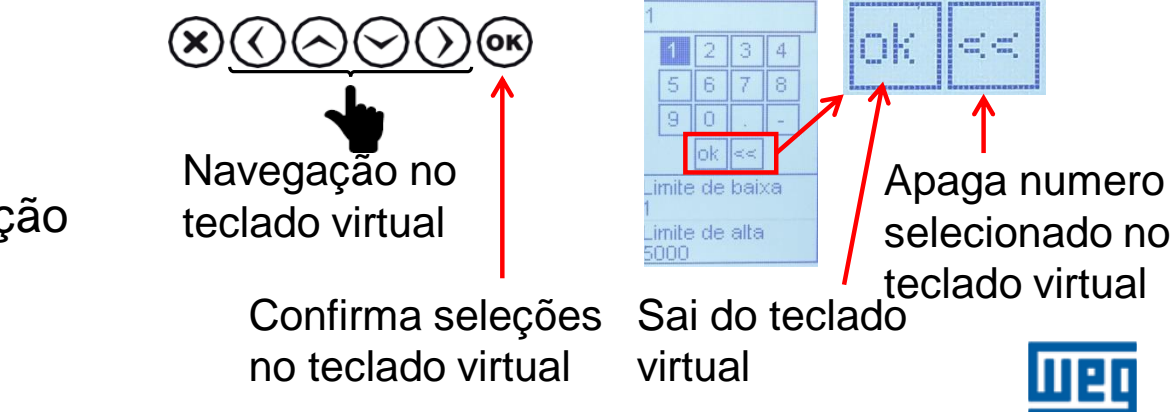

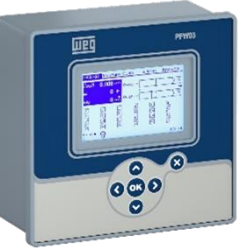

AJUSTES > Ajuste rápido > VTR (tranformador de potêncial – TP)

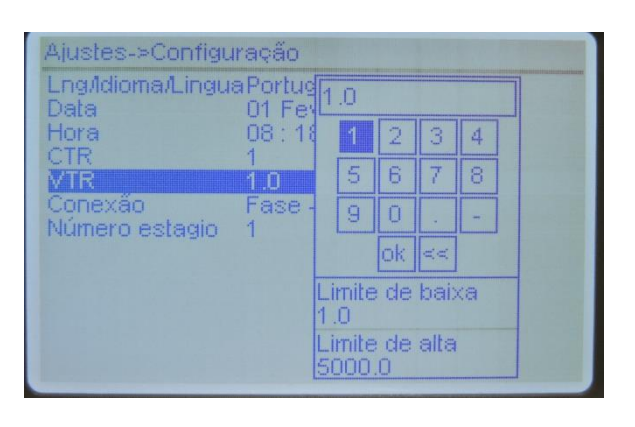

- Configuração do valor da relação do TP de medição c/ 01 casa decimal (valor entre 1,0 a 5000,0):
  - > Exemplos:
    - Relação 690/110 V = 6,3 = valor a ser inserido;
    - Sem TP = 380/380 V = 1 = valor a ser inserido.

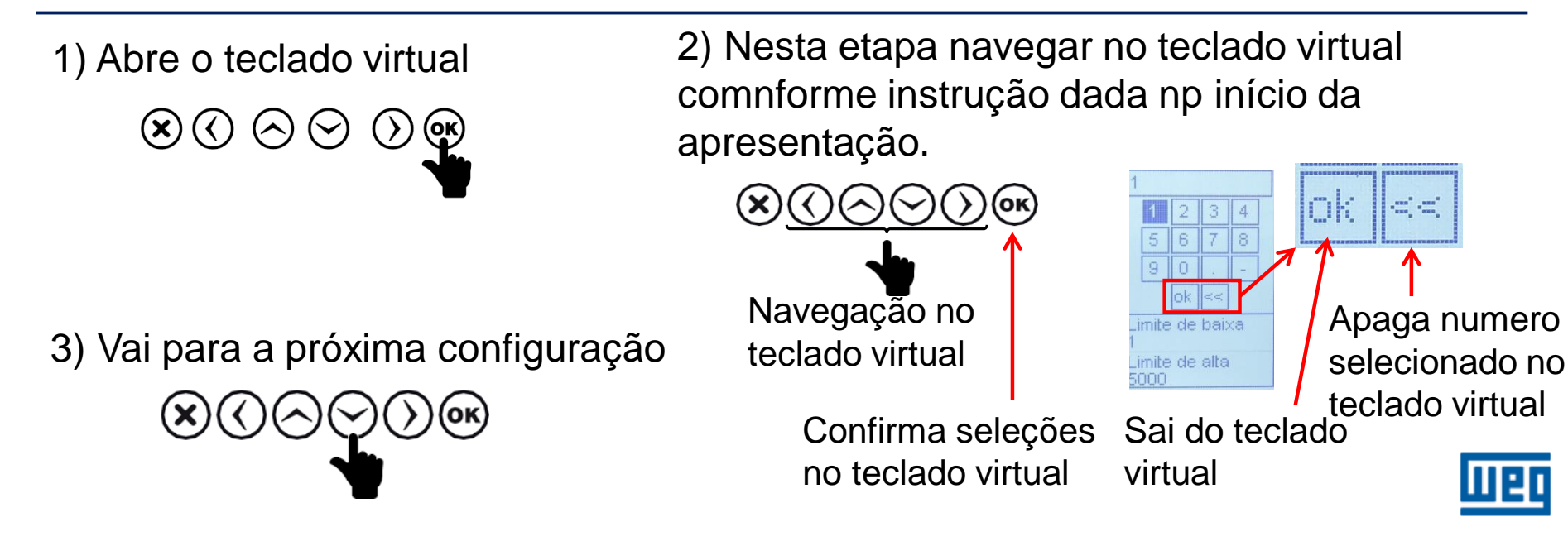

> AJUSTES > Ajuste rápido > Conexão

| .ng/ldioma/L | nguaPortug <mark>Fase - Fas</mark> i | 5   |
|--------------|--------------------------------------|-----|
| )ata         | 01 Fey asser Men                     | 177 |
| lora         | 08:18:20                             |     |
|              |                                      |     |
|              |                                      |     |
|              | hase - Neutro                        |     |
| umero esta   | 310 1                                |     |
|              |                                      |     |
|              |                                      |     |
|              |                                      |     |
|              |                                      |     |

- Nesta janela é configurado o tipo de conexão de leitura de tensão e corrente;
- Valores Fase-Fase ou Fase- Neutro;

1) Entra na configuração da conexão

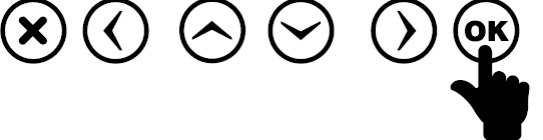

3) Confirma a escolha da conexão

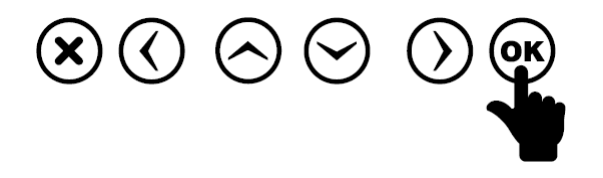

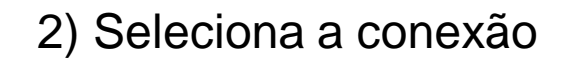

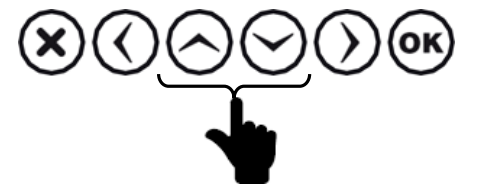

4) Vai para a próxima configuração

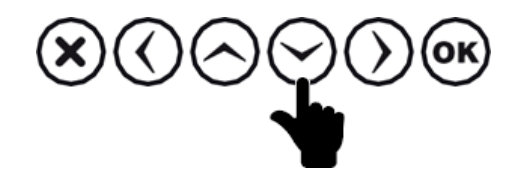

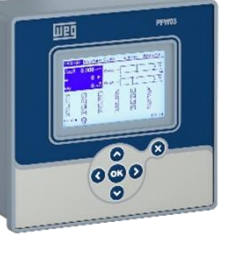

Шер

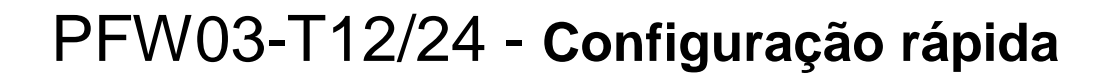

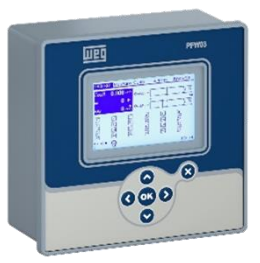

AJUSTES > Ajuste rápido > Número estágio

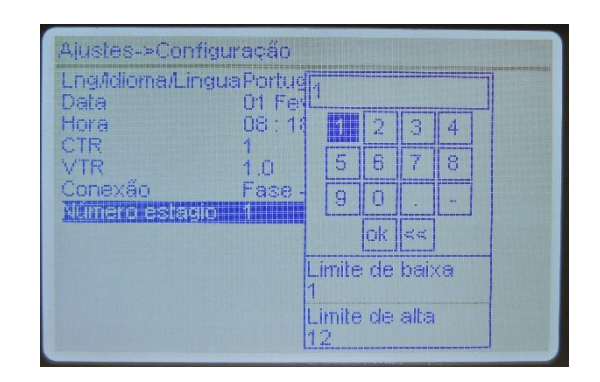

- Nesta janela é configurado o número do estágio que está com a maior potência reativa trifásica. Esta configuração é necessária para atender a função Aprender;
- Estágios de 01 a 12 ou 1 a 24 estágios conforme o equipamento;

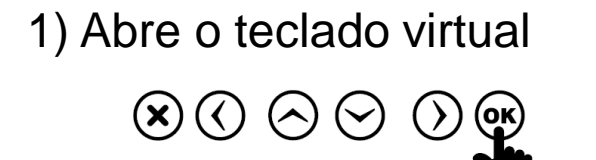

3) Volta menu anterior

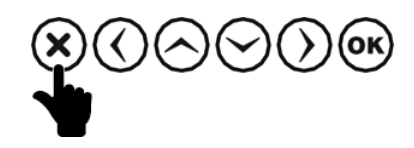

2) Nesta etapa navegar no teclado virtual comnforme instrução dada np início da apresentação.

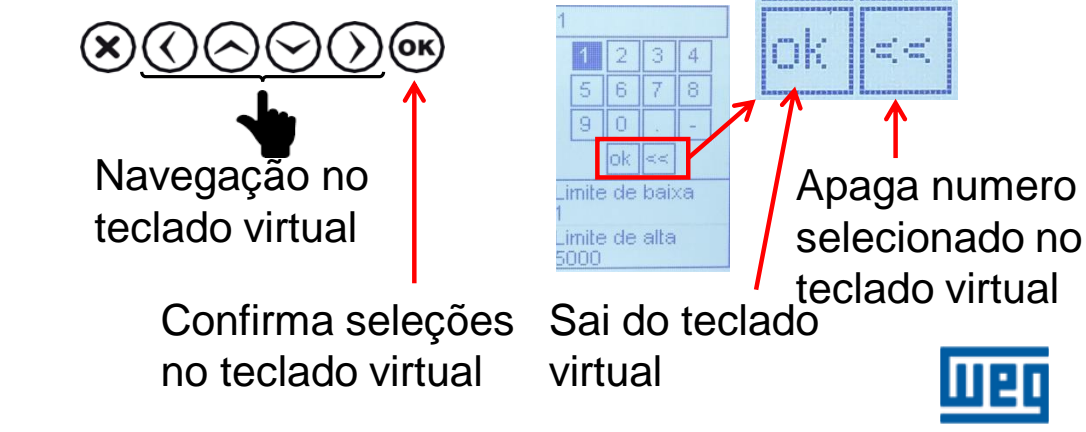

#### AJUSTES > Senha

| Aiustes Medida                | a Cor        | пр. А     | larmes    | Análise   |    |
|-------------------------------|--------------|-----------|-----------|-----------|----|
| Ajuste rapido<br>Configuração | .0           | WV I      |           | 0.0       | А  |
| Data hora                     | . <b>0</b> V | Ar V      | 1         | 42.9      | ٧  |
| Reiniciar                     | .0 `         | VA Cos    | ø +⊦ o    | .000      |    |
| Ajuste padrão                 | 2            | 4         | 5         | 6         |    |
| C C<br>7 8                    | 0            | C<br>10   | 0<br>11   | 0         |    |
| 10.0 10.0<br>C C              | 10.0<br>C    | 10.0<br>0 | 10.0<br>0 | 10.0<br>0 |    |
| " <sup>12'</sup> 😨 🖸          |              |           |           | 10:       | 19 |

> <u>OPCIONAL</u>

Senha: Implementar senha se o campo estiver liberado Seguir instruções do slide:

AJUSTES > Configuração > Dispositivo > Senha

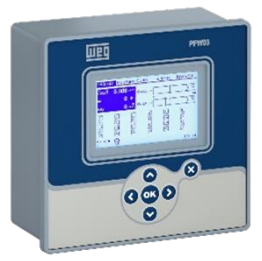

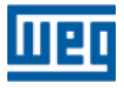

PFW03-T12/24 - Configuração rápida

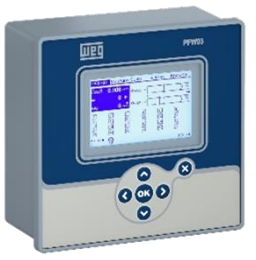

> AJUSTES > Configuração

| Ajustes Medida                                                                                         | Comp.                                                                                                    | Alarmes | Análise                                                  |
|----------------------------------------------------------------------------------------------------|----------------------------------------------------------------------------------------------------|---------|----------------------------------------------------------|
| Ajuste rapido<br>Data hora<br>Info. sistema<br>Senha<br>Reiniciar<br>Ajuste padrão<br>10.0 10.0<br>c c | Passos<br>Compensaçá<br>Aprender<br>Aux. entrada<br>Dispositivo<br>Energia<br>Comunicação<br>Alarme<br>Apagar<br>¢ ¢ |         | 1 %<br>50<br>1 %<br>1 %<br>10.0<br>0<br>112<br>10.0<br>0 |
| U(L-N) • 😨                                                                                             |                                                                                                    |         | 08 18                                                    |

- Configuração Nesse menu são configurados os parâmetros de controle e leitura do controlador.
  - **Rede –** relações de transformador de corrente e potencial, demanda;
  - Passos Definição das potências dos estágios;
  - **Compensação** Configurações para executar a correção do fator de potência;
  - Energia Definição dos contadores de energia;
  - Comunicação Valores da rede de comunicação;

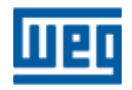

PFW03-T12/24 - Configuração rápida

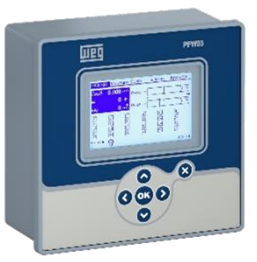

#### AJUSTES > Configuração > Rede

| Ajustes Medick                                                                                                    | a Comp. Ala                                                                                                    | armes Análise                                                                                                    |
|----------------------------------------------------------------------------------------------------|----------------------------------------------------------------------------------------------------|----------------------------------------------------------------------------------------------------|
| Ajuste rapido<br>Configuração<br>Data hora<br>Info. sistema<br>Senha<br>Reiniciar<br>Ajuste padrão<br>10.0 40.0<br>0<br>20.0 10.0<br>0<br>10.0 0<br>0 | Rede<br>Passos<br>Compensação<br>Aprender<br>Aux. entrada<br>Dispositivo<br>Energia<br>Comunicação<br>Alarme<br>Apagar<br>o o | 1 %           50           1 %           50           1 %           50           1 %           50           1 %           50           1 %           50           1 %           50           1 %           50           1 %           50           1 %           1 %           1 %           1 %           1 %           1 %           1 %           1 %           1 %           1 %           1 %           1 %           1 %           1 %           1 %           1 %           1 %           1 %           1 %           1 %           1 %           1 %           1 %           1 %           1 %           1 %           1 %           1 %           1 %           1 %           1 %           1 %           1 % |
| 1 (U-H) <b>O</b>                                                                                                    |                                                                                                    | 08 18                                                                                                    |

| <u>etra</u>                 | 4             |     |  |
|-----------------------------|---------------|-----|--|
| VTR                         | 1.0           |     |  |
| Conexão                     | Fase - Neutro |     |  |
| <sup>p</sup> eríodo demanda | 15            | min |  |
|                             |               |     |  |
|                             |               |     |  |
|                             |               |     |  |
|                             |               |     |  |
|                             |               |     |  |
|                             |               |     |  |
|                             |               |     |  |
|                             |               |     |  |

Nesse menu são realizadas as configurações de rede.

- <u>CTR</u>: Insere a razão de transformação do transformador de corrente. Valor entre 1 e 5000.
- <u>VTR</u>: Insere a razão de transformação do transformador de potencial. Valor entre 1 e 5000.
- <u>Conexão</u>: Nesta janela é configurado o tipo de conexão de leitura de tensão e corrente
- Período demanda: Insere o intervalo de tempo a ser cnsiderado para cálculo da demanda. Valor entre 1 e 60 minutos.

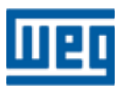

> AJUSTES > Configuração > Rede

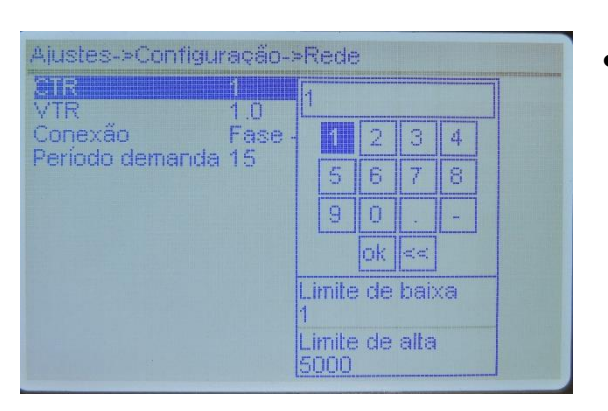

- **CTR** implantação do valor da relação do transformador de corrente -TC (valor entre 1 e 5000):
  - Exemplos:
    - Relação 100/5A = 20 = valor a ser inserido;

000

• Sem TC = 5/5A = 1 = valor a ser inserido.

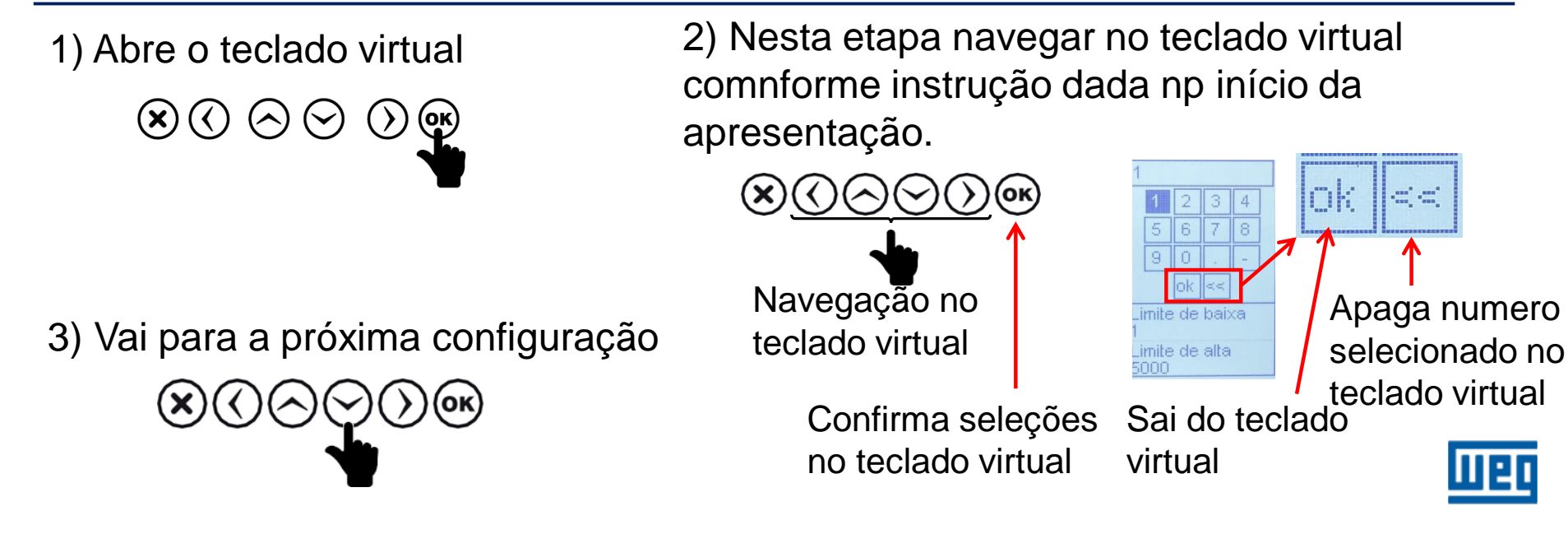

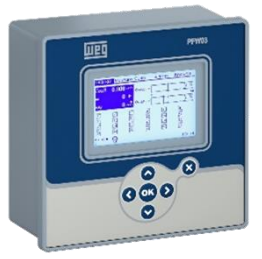

> AJUSTES > Configuração > Rede

| CTR<br>VTR      | 1<br>1.0 | 1       | .0        |    |      |   |
|-----------------|----------|---------|-----------|----|------|---|
| onexão          | Fase     |         | 1         | 2  | 3    | 4 |
| -eriodo demanda | 10       |         | 5         | 6  | 7    | 8 |
|                 |          |         | 9         | 0  |      | - |
|                 |          |         |           | ok | <<   |   |
|                 |          | Li<br>1 | mite<br>0 | de | baix | a |
|                 |          | Li      | mite      | de | alta |   |

- **VTR** Inserção do valor da relação do transformador de potencial =TP (valor entre 1,0 a 5000,0):
  - > Exemplos:
    - Relação 690/110 V = 6,3 = valor a ser inserido;
    - Sem TP = 380/380 V = 1 = valor a ser inserido.

2) Nesta etapa navegar no teclado virtual 1) Abre o teclado virtual conforme instrução dada no início da  $\otimes \otimes \otimes \otimes$ apresentação. OK. Navegação no Apaga numero nite de baixa 3) Vai para a próxima configuração teclado virtual selecionado no imite de alta teclado virtual Confirma seleções Sai do teclado no teclado virtual virtual

AJUSTES > Configuração > Rede

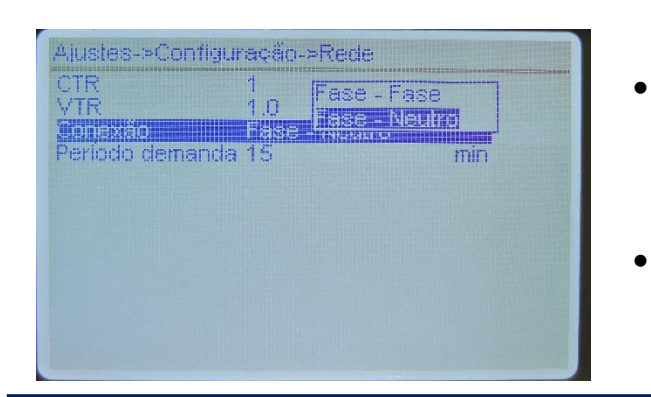

- Conexão: Nesta janela é configurado o tipo de conexão de leitura de tensão e corrente;
- Valores Fase-Fase ou Fase- Neutro;

1) Entra na configuração da conexão

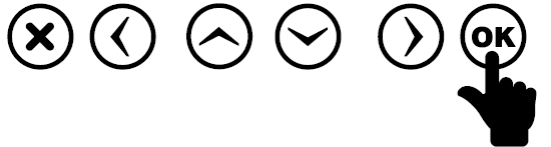

3) Confirma a escolha da conexão

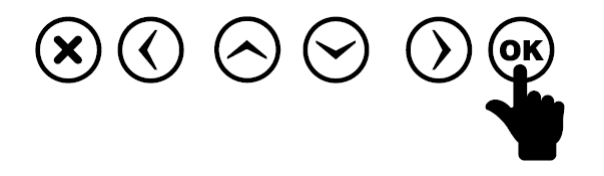

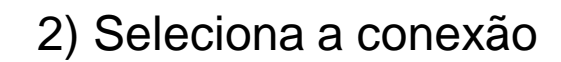

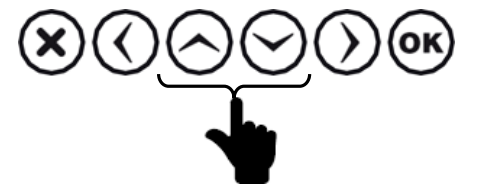

4) Vai para a próxima configuração

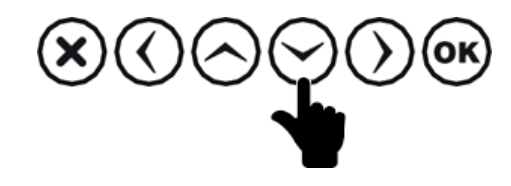

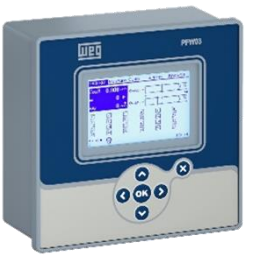

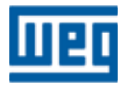

> AJUSTES > Configuração > Rede

٠

| CTR 1<br>VTR 1(   |        | 15    |      |      |    |
|-------------------|--------|-------|------|------|----|
| Conexão Fa        | se -   | 1     | 2    | 3    | 4  |
| renudu demanda To |        | 5     | 6    | 7    | 8  |
|                   |        | 9     | 0    |      | -  |
|                   |        |       | ok   | <<   |    |
|                   | L<br>1 | imite | e de | bai  | (a |
|                   | L      | imite | e de | alta |    |

Período demanda – Inserção do valor do tempo de medição da demanda (valor entre 1 e 60 minutos)

1) Abre o teclado virtual

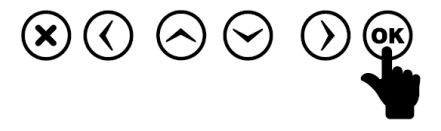

3) Volta menu anterior

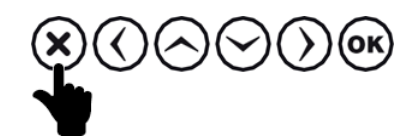

2) Nesta etapa navegar no teclado virtual conforme instrução dada no início da apresentação.

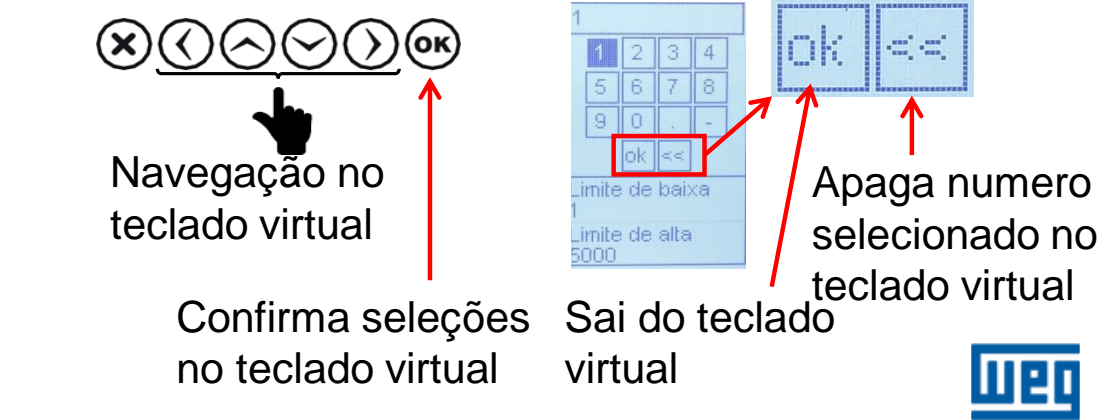

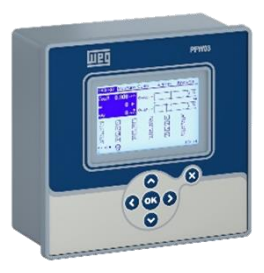

PFW03-T12/24 - Configuração rápida

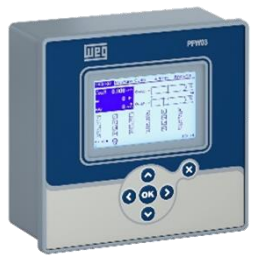

AJUSTES > Configuração > Passos (estágios)

#### PFW03-M12

| Ajustes Medida                                                                                                    | a Comp. Ala                                                                                                    | rmes Análise                                                                                                    |
|----------------------------------------------------------------------------------------------------|----------------------------------------------------------------------------------------------------|----------------------------------------------------------------------------------------------------|
| Ajuste rapido<br>Configuração<br>Data hora<br>Info. sistema<br>Senha<br>Reiniciar<br>Ajuste padrão<br>10.0 10.0<br>c c<br>10.0 10.0<br>c c | Rede<br>Compensação<br>Aprender<br>Aux. entrada<br>Dispositivo<br>Energia<br>Comunicação<br>Alarme<br>Apagar<br>¢ ¢ | It sol         It           Ent. tipo         It           Predefinida         It           De outros         It           It         It           It         It           It         It           It         It           It         It           It         It           It         It |
| и(L-н) е 😨                                                                                                    |                                                                                                    | 08:20                                                                                                    |

#### Austas Medida Alarmes Análise Comp Ajuste rapido Rede Configuração 1288002 Ent. pot. 2 Data hora Compensação Ent. tipo 1 Info, sistema Abrender Ent tinn 2 Aux, entrada Predefinida Dispositivo Reiniciar De outros Ajuste padrão Energia THE OWNER Comunicação X Alarme X X THE Ξ 121 . 15 01

PFW03-M24

Nesse menu são realizadas as configurações dos estágios para a correção do fator de potência.

- <u>Ent. pot.</u>: entrada da potência reativa por estágio ou alteração da potência que foi preenchida pelo modo "Aprender" - Valor entre 0 e 1000.
- <u>Ent. tipo</u>: Definição do tipo de reativo implantado no estágio – C (capacitivo) ou L (indutivo).
- <u>De outros</u>: Definição do tempo de descarga dos estágios – Valor entre 3 e 1000 segundos

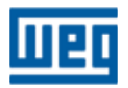

PFW03-T12/24 - Configuração rápida

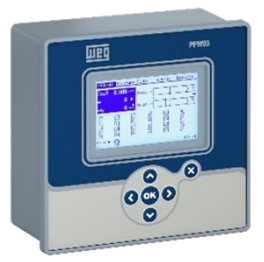

### AJUSTES > Configuração > Passos > Ent. Pot.

| Ajustes->Conf | iguração->Pass | os->Ent. pot. |
|---------------|----------------|---------------|
| Estagio 1     | 10.00          | kVAr          |
| Estagio 2     | 10.00          | kVAr          |
| Estagio 3     | 10.00          | kVAr          |
| Estagio 4     | 10.00          | kVAr          |
| Estagio 5     | 10.00          | kVAr          |
| Estagio 6     | 10.00          | kVAr          |
| Estagio 7     | 10.00          | kVAr          |
| Estagio 8     | 10.00          | kVAr          |
| Estagio 9     | 10.00          | kVAr          |
| Estagio 10    | 10.00          | kVAr          |
| Estagio 11    | 10.00          | kVAr          |
| Estagio 12    | 10.00          | kVAr          |
|               |                |               |

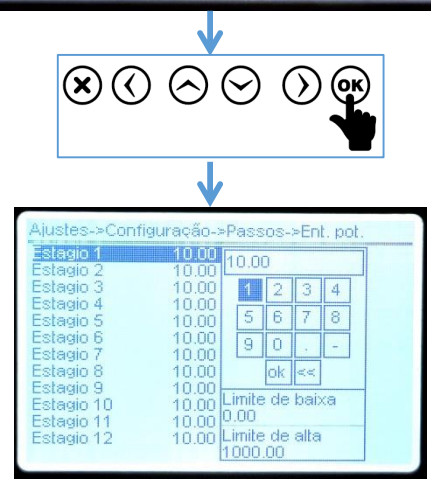

- Este menu vem preenchido de fábrica conforme tela ao lado.
- Para o caso dos estágios preenchidos pelo modo "Aprender", as potências são apresentadas com os valores "aprendidos" (lidos).
- Estas potências podem ser preenchidas ou alteradas manualmente pelo usuário neste menu. Utilizar o teclado numérico e seguir as orientações dadas anteriormente.

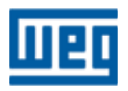

PFW03-T12/24 - Configuração rápida

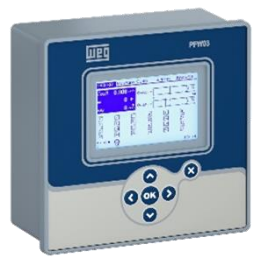

AJUSTES > Configuração > Passos > Ent. Pot.

| Ajustes Medida                                                                                                    | a Comp. Als                                                                                                    | armes Análise                                                                                                    |
|----------------------------------------------------------------------------------------------------|----------------------------------------------------------------------------------------------------|----------------------------------------------------------------------------------------------------|
| Ajuste rapido<br>Configuração<br>Data hora<br>Info. sistema<br>Reiniciar<br>Ajuste padrão<br>2 X 8 X<br>13 X 14 X<br>19 X 20 X | Rede<br>Compensação<br>Aprender<br>Aux. entrada<br>Dispositivo<br>Energia<br>Comunicação<br>Alarme<br>Apagar<br>21 2 22 2 | A<br>Ent. pot. 2<br>Ent. tipo 1<br>Ent. tipo 2<br>Predefinida<br>De outros<br>X 6 X<br>11 X 12 X<br>17 X 18 X<br>23 X 24 X |

- No PFW03-M24 tem-se 2 entradas de potência.
  - Submenu "Ent. Power 1" inserir as potências do 1º ao 12º estágio
  - Submenu, "Ent. Power 2" inserir as potências do 13º ao 24º estágio.

**Importante**: Caso utilize-se o modo "Aprender", deve-se verificar se o PFW03 leu e gravou corretamente os valores dos estágios. Caso negativo, seguir um dos passos seguintes:

- Iniciar a função "Aprender" novamente;
- Refazer manualmente os valores dos estágios;

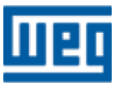

PFW03-T12/24 - Configuração rápida

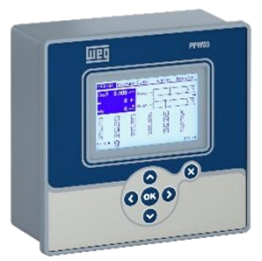

> AJUSTES > Configuração > Passos > Ent. Tipo.

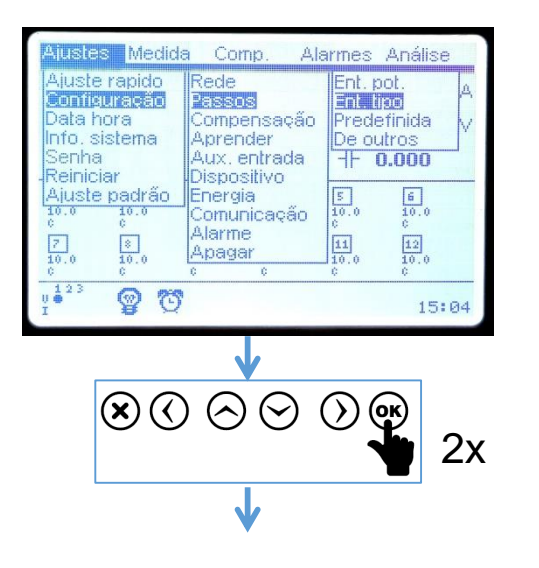

| Ajustes->Configuração->Passos->Ent. tipo                                                                                    |  |
|----------------------------------------------------------------------------------------------------|--|
| Estagio 1CEstagio 2CEstagio 3CEstagio 4CEstagio 5CEstagio 6CEstagio 7CEstagio 8CEstagio 9CEstagio 10CEstagio 11CEstagio 12C |  |

Os tipos de reativos são apresentados conforme a figura, representados por letras com os seguintes significados:

- C Capacitor trifásico;
- L Reator trifásico;

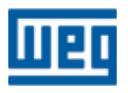

PFW03-T12/24 - Configuração rápida

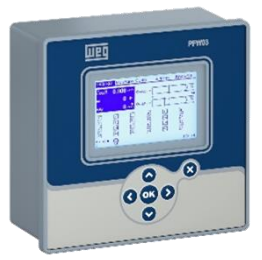

#### > AJUSTES > Configuração > Passos > De outros

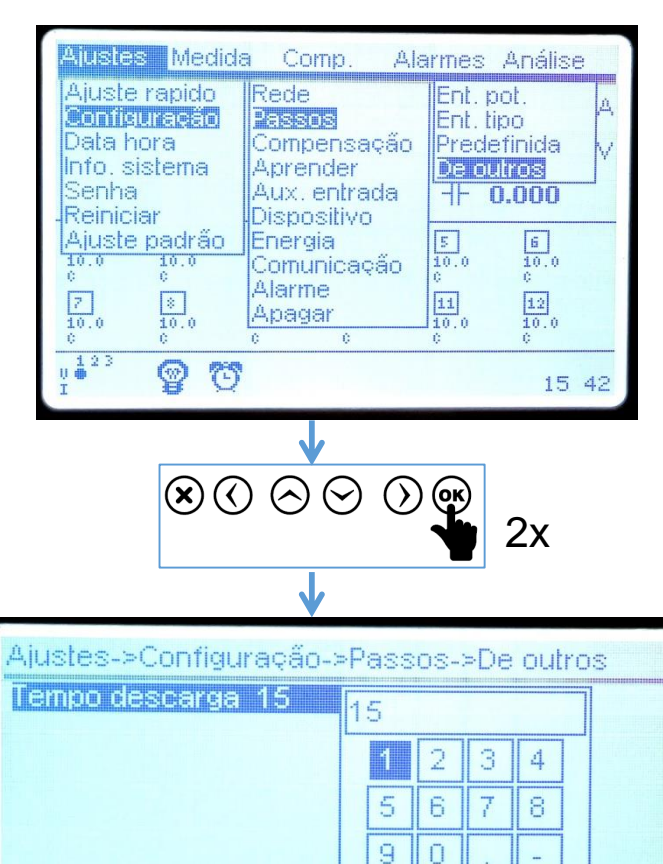

ok << Limite de baixa

Limite de alta

1000

Tempo de descarga – tempo de espera de entrada de um estágio após sua desenergização.
O tempo pode ser definido pelo teclado virtual e configurado entre 3 e 1000 segundos.

\* Configurar 120 segundos (mínimo)

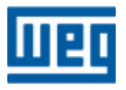

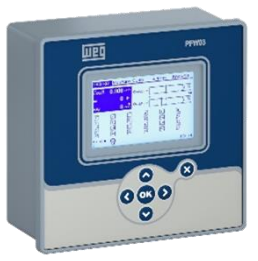

## AJUSTES > Configuração > Compensação

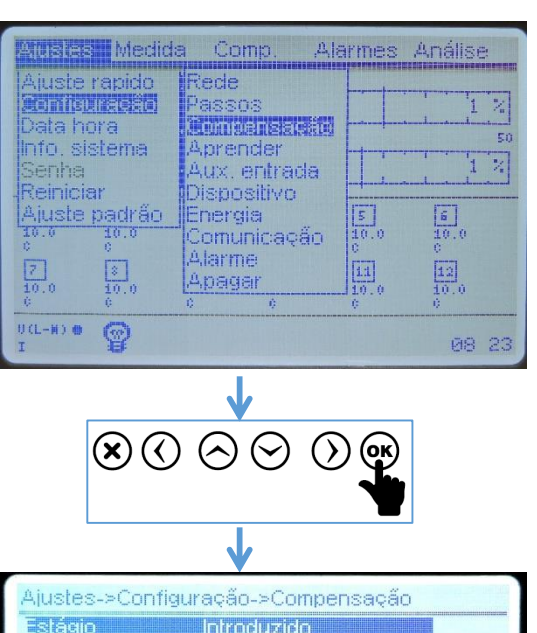

| Estágio         | Introduzido      |     |  |
|-----------------|------------------|-----|--|
| Programa        | Modo inteligente |     |  |
| Meta 1          | 1.000            |     |  |
| Meta 2          | 0.900            |     |  |
| Alvo baixo lim. | 0.010            |     |  |
| Alvo alta lim.  | 0.010            |     |  |
| Tempo ativação  | 10               | sec |  |
| T desativ.      | 10               | sec |  |
| Angulo mudança  | 0.00             | D   |  |
| Média de tempo  | Desligado        |     |  |
| Passos fixos    | Nenhum           |     |  |
|                 |                  |     |  |
|                 |                  |     |  |

Nesse menu são realizadas as configurações para executar a correção do fator de potência:

- <u>Estágio</u>: Escolha do modo de obtenção das potências dos estágios (na seção Passos define-se as potências dos estágios);
- **Programa**: Definição do modo de correção do fator de potência;
- <u>Meta1</u>: Definição do CosΦ 1;
- <u>Alvo baixo lim.</u>: Definição valor inferior do CosΦ 1 e 2;
- <u>Alvo alta lim.</u>: Definição valor superior do CosΦ 1 e 2;
- <u>Passos fixos</u>: Definição de estágios fixos que não farão parte da correção automática

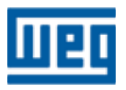

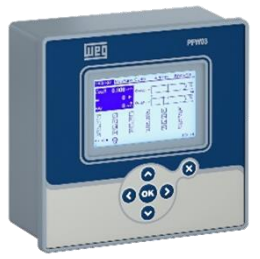

AJUSTES > Configuração > Compensação > Estágio

| Estágio<br>Programa<br>Meta 1<br>Alvo baixo lim.<br>Alvo alta lim.<br>Tempo ativação<br>T desativ.<br>Angulo mudança<br>Média de tempo<br>Passos fixos | Introduzido<br>Modo inteligente<br>1.000<br>0.000<br>0.010<br>1.0<br>10<br>10<br>0.00<br>Desligado<br>Nenhum | sec<br>sec |
|----------------------------------------------------------------------------------------------------|----------------------------------------------------------------------------------------------------|------------|
| 80                                                                                                    |                                                                                                    | <b>(K)</b> |

| Ajustes->Configu                                                                                                    | ração-≻Compensa¢                                                                                   | ao         |  |
|----------------------------------------------------------------------------------------------------|----------------------------------------------------------------------------------------------------|------------|--|
| Estágio<br>Programa<br>Meta 1<br>Meta 2<br>Alvo baixo lim.<br>Alvo alta lim.<br>Tempo ativação<br>T desativ.<br>Angulo mudança<br>Média de tempo<br>Passos fixos | Introducido<br>Modo<br>1.000<br>0.900<br>0.010<br>0.010<br>10<br>10<br>0.00<br>Desligado<br>Nenhum | sec<br>sec |  |

- Neste menu são definidos os métodos para identificação dos tipos e potências dos estágios:
  - Introduzido: Os valores serão aqueles que foram preenchidos manualmente ou via modo Aprender ver slide AJUSTES > Configuração > Passos > Ent. Pot.;

# OU

- DCM\*: Dynamic Capacitor Monitoring. O PFW03 acompanha os valores dos estágios em tempo real. Desta forma a correção de reativos será feita utilizando as potências efetivamente disponíveis nos estágios.
- Opção DCM disponível apenas no PFW03-M12.
- Se optar pelo DCM a função Aprender deverá ser ativada

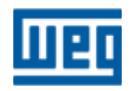

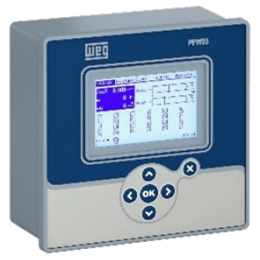

### > AJUSTES > Configuração > Compensação > Programa

| Ajustes->Cont<br>Estágio<br>Programa<br>Meta 1<br>Meta 2<br>Alvo baixo lim<br>Alvo alta lim.<br>Tempo alta lim.<br>Tempo alta lim.<br>Tempo alta lim.<br>Angulo mudar<br>Média de temp<br>Passos fixos | figuração->Compen<br>Introduzido<br>Modo inteligento<br>1.000<br>0.900<br>. 0.010<br>0.010<br>ão 10<br>10<br>10<br>nea 0.00<br>Desligado<br>Nenhum | sação<br>sec<br>sec |
|----------------------------------------------------------------------------------------------------|----------------------------------------------------------------------------------------------------|---------------------|
| Xiustes->Configu<br>Estágio<br>Programa                                                                                                    | ♦<br>(C) (C) (C) (C)<br>↓<br>ração->Compe<br>Intrody Modelo II                                                                                     |                     |
| Meta 1<br>Meta 2<br>Alvo baixo lim.<br>Alvo alta lim.<br>Tempo ativação<br>T desativ.<br>Angulo mudança<br>Média de tempo<br>Passos fixos                                                              | 1.000<br>0.900<br>0.010<br>0.010<br>10<br>10<br>0.00<br>Desligado<br>Nenhum                                                                        | equencial<br>üente  |

- Neste menu define-se o modo de  $\geq$ compensação de reativos:
  - Modo inteligente: Este modo ativa o estágio ou estágios de forma a atender a solicitação de reativos para a correção do fator de potência

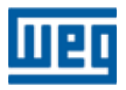

PFW03-T12/24 - Configuração rápida

AJUSTES > Configuração > Compensação > Meta 1

| Estágio<br>Programa                                                                                                    | Introduzido<br>Modo inteligente                                    |            |
|----------------------------------------------------------------------------------------------------|--------------------------------------------------------------------|------------|
| Meta 1<br>Meta 2<br>Alvo baixo lim.<br>Alvo alta lim.<br>Tempo ativação<br>T desativ.<br>Angulo mudança<br>Média de tempo<br>Passos fixos | 0.900<br>0.910<br>0.010<br>10<br>10<br>0.00<br>Desligado<br>Nenhum | sec<br>sec |
| $\mathbf{x}$                                                                                                    | <u>↓</u><br>) (A) (A) (A)                                          | ) (OK)     |
|                                                                                                    |                                                                    | Ý          |

| Ajustes->Configu                                 | ração->                 | •Cc          | )tTi‡       | oen:    | saçã | ão |  |  |
|--------------------------------------------------|-------------------------|--------------|-------------|---------|------|----|--|--|
| Estágio<br>Programa                              | Introdu<br>Modo         | 1.1          | )()(        | ]       |      |    |  |  |
| Mela 1                                           |                         |              | 1           | 2       | 3    | 4  |  |  |
| Alvo baixo lim.                                  | 0.010                   |              | 5           | 6       | 7    | 8  |  |  |
| Alvo alta lim.<br>Tempo alivação                 | 0.010                   |              | 9           | 0       |      |    |  |  |
| T desativ.                                       | 10                      |              |             | ok      | <<   |    |  |  |
| Angulo mudança<br>Média de tempo<br>Passos fixos | U.UU<br>Deslig<br>Nenhu | Lirt<br>-0.1 | nite<br>801 | de<br>D | bai> | a  |  |  |
|                                                  |                         | Lin<br>0.8   | nite<br>100 | de      | alta |    |  |  |

- Meta 1: Definição do valor objetivo do CosΦ 1. A Meta 1 é o valor de referência para a correção do fator de potência do sistema elétrico.
  - Valor entre 0,8 (capacitivo) a 0,8 (indutivo).
  - Valor definido utilizando o teclado virtual

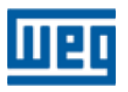

PFW03-T12/24 - Configuração rápida

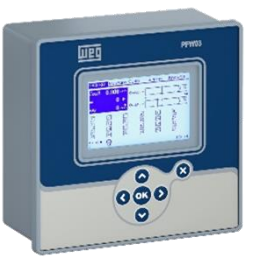

AJUSTES > Configuração > Compensação > Alvo baixo lim.

| Alvo alta lim. 0.010<br>Alvo alta lim. 0.010<br>Tempo ativação 10 sec<br>T desativ. 10 sec<br>Angulo mudança 0.00 °<br>Média de tempo Desligado<br>Passos fixos Nenhum | Estágio<br>Programa<br>Meta 1<br>Meta 2                                                            | Introduzido<br>Modo inteligente<br>1.000<br>0.900 |            |
|----------------------------------------------------------------------------------------------------|----------------------------------------------------------------------------------------------------|---------------------------------------------------|------------|
|                                                                                                    | Alvo alta lim.<br>Tempo ativação<br>T desativ.<br>Angulo mudança<br>Média de tempo<br>Passos fixos | 0.010<br>10<br>10<br>0.00<br>Desligado<br>Nenhum  | sec<br>sec |

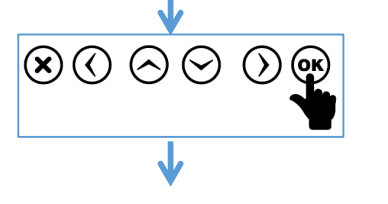

| Ajustes->Configu                 | ração-≻         | Corr   | реп  | saç  | ão |  |  |
|----------------------------------|-----------------|--------|------|------|----|--|--|
| Estágio<br>Programa              | Introdi<br>Modo | 0.01   | 0    |      |    |  |  |
| Meta 1<br>Meta 2                 | 1.000           | 1      | 2    | 3    | 4  |  |  |
| Alvo baixo lim.                  | 0.010           | 5      | 6    | 7    | 8  |  |  |
| Alvo alta lim.<br>Tempo ativação | 0.010           | 9      | 0    |      | -  |  |  |
| T desativ.                       | 10              |        | ok   | <<   |    |  |  |
| Média de tempo                   | Deslig          | Limite | e de | bai: | (a |  |  |
| Passos fixos                     | Nenhu           | Limite | e de | alta |    |  |  |
|                                  | L               | 0.200  | )    |      |    |  |  |

- Alvo baixo lim.: Definição do valor inferior de tolerância para target 1 e target 2.
  - Valor entre 0,000 a 0,200.
  - Valor definido pelo teclado virtual.
  - Exemplo:
    - Se Meta 1 (CosΦ 1) = 0,96 indutivo;
    - Alvo baixo lim. = 0,02;
    - Meta inferior do CosΦ 1 = 0,94 indutivo;

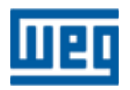

PFW03-T12/24 - Configuração rápida

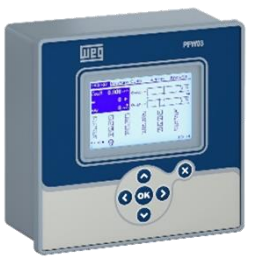

AJUSTES > Configuração > Compensação > Alvo alta lim.

| stágio<br>Irograma<br>feta 1<br>feta 2<br>Nyo baixo lim.                                           | Introduzido<br>Modo inteligente<br>1.000<br>0.900<br>0.010 |            |
|----------------------------------------------------------------------------------------------------|------------------------------------------------------------|------------|
| Alvo alta lim.<br>Tempo ativação<br>E desativ.<br>Angulo mudança<br>Aédia de tempo<br>Passos fixos | 0.010<br>10<br>10<br>0.00<br>Desligado<br>Nenhum           | Sec<br>Sec |

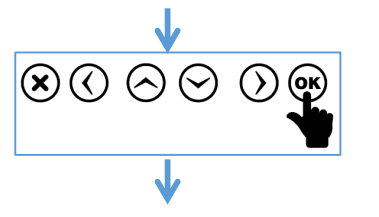

| Alustes->Contigu<br>Estágio<br>Programa  | raçao-:<br>Introdi<br>Modo | ∍C<br> []  | omp<br>.01( | оеп:<br>] | saçı | 30 |  |
|------------------------------------------|----------------------------|------------|-------------|-----------|------|----|--|
| Meta 1                                   | 1.000                      |            | 4           | 2         | 3    | 4  |  |
| Alvo baixo lim.                          | 0.900                      |            | 5           | 6         | 7    | 8  |  |
| Al <b>vo alta lim.</b><br>Tempo ativação | 10                         |            | 9           | 0         |      | -  |  |
| T desativ.<br>Angulo mudanca             | 10                         |            |             | ok        | <<   |    |  |
| Média de tempo<br>Passos fixos           | Deslig<br>Nenhu            | Liı<br>O.  | mite<br>000 | de        | baix | (a |  |
|                                          |                            | Lir<br>O.: | nite<br>200 | de        | alta |    |  |

- Alvo alta lim.: Definição do valor superior de tolerância para target 1 e target 2.
  - Valor entre 0,000 a 0,200.
  - Valor definido pelo teclado virtual.
  - Exemplo:
    - Se Meta 1 (CosΦ 1) = 0,96 indutivo;
    - Alvo alta lim. = 0,02;
    - Meta superior do CosΦ 1 = 1,00;

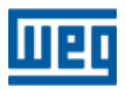

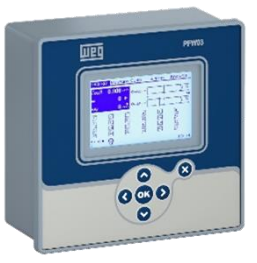

AJUSTES > Configuração > Compensação > Passos fixos

| stágio                   | Introduzido      |     |
|--------------------------|------------------|-----|
| rograma                  | Modo inteligente |     |
| vleta 1                  | 1.000            |     |
| vleta 2                  | 0.900            |     |
| Alvo baixo lim.          | 0.010            |     |
| Alvo alta lim.           | 0.010            |     |
| lempo ativação           | 10               | sec |
| Edesativ.                | 10               | sec |
| Angulo mudança           | 0.00             |     |
| vlédia de tempo          | Desligado        |     |
| <sup>p</sup> assos fixos | Nenhum           |     |

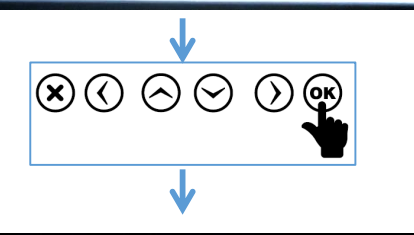

| Estágio         | Introduzit    |       |  |
|-----------------|---------------|-------|--|
| Programa        | Modo Estánio  | 1     |  |
| Meta 1          | 1.000 Estánio | 1042  |  |
| Meta 2          | 0.900 Lotagio | 1,280 |  |
| Alvo baixo lim. | 0.010         |       |  |
| Alvo alta lim.  | 0.010         |       |  |
| Tempo ativação  | 10            | sec   |  |
| Ţ desativ.      | 10            | sec   |  |
| Angulo mudança  | 0.00          |       |  |
| Média de tempo  | Desligado     |       |  |
| Passos fixos    | Nenhum        |       |  |

#### ETAPA OPCIONAL

- Passos fixos: Definição dos estágios que serão fixos e não participarão da correção do fator de potência
  - Opções para;
    - Nenhum;
    - Estágios 1 e 2;
    - Estagios 1, 2 e 3;
  - Valor definido pelo teclado virtual.

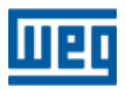

PFW03-T12/24 - Configuração rápida

> AJUSTES > Configuração > Energia

| Ajuste<br>Data h<br>Info. s<br>Senha<br>Reinici<br>Ajuste | rapido<br>ora<br>istema<br>ar<br>padrão<br>c<br>io.o<br>c | Rede<br>Passi<br>Comp<br>Aprei<br>Aux.<br>Dispo<br>Comu<br>Alarm<br>Apag | os<br>iensaçã<br>entrada<br>isitivo<br>III<br>inicação<br>ie<br>ar | 1<br>10.0<br>6<br>12<br>10.0<br>0 |    |
|-----------------------------------------------------------|-----------------------------------------------------------|--------------------------------------------------------------------------|--------------------------------------------------------------------|-----------------------------------|----|
| U(L-N) @<br>I                                             | 9                                                         |                                                                          |                                                                    | 08                                | 29 |

# 

| nício do dia   | 0   | hr    |
|----------------|-----|-------|
| nício do mês 👘 | 1   |       |
| :Wh            | 0.0 | kWh   |
| Wh E.          | 0.0 | kWh   |
| WArh I.        | 0.0 | kVArh |
| (VArh C.       | 0.0 | kVArh |
|                |     |       |
|                |     |       |
|                |     |       |
|                |     |       |
|                |     |       |

- > ETAPA OPCIONAL
- Energia: Definição dos parâmetros de registro dos contadores de energia medida:
  - Início do dia: Definição da hora do dia para início dos contadores de energia;
  - Início do mês: Definição do dia do mês para início dos contadores de energia;

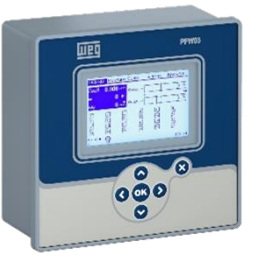

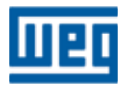

PFW03-T12/24 - Configuração rápida

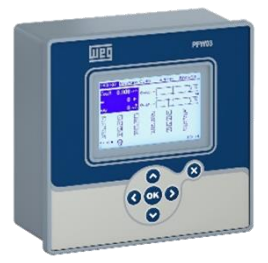

> AJUSTES > Configuração > Energia > Início do dia

|                     | · · · · · · · · · · · · · · · · · · · |                        |
|---------------------|---------------------------------------|------------------------|
| NCIU CU MES<br>Años | 00                                    | 650.05                 |
| ANA E               | 0.0                                   | B, V, VI I<br>IsA 0 de |
| VVIIE.              | 0.0                                   | K V VFI                |
| WArn I.             | 0.0                                   | kvAm                   |
| :VArh C.            | 0.0                                   | kVArh                  |
|                     |                                       |                        |
|                     |                                       |                        |
|                     |                                       |                        |
|                     |                                       |                        |
|                     |                                       |                        |
|                     |                                       |                        |

# $\mathbf{N}_{\mathbf{A}}$

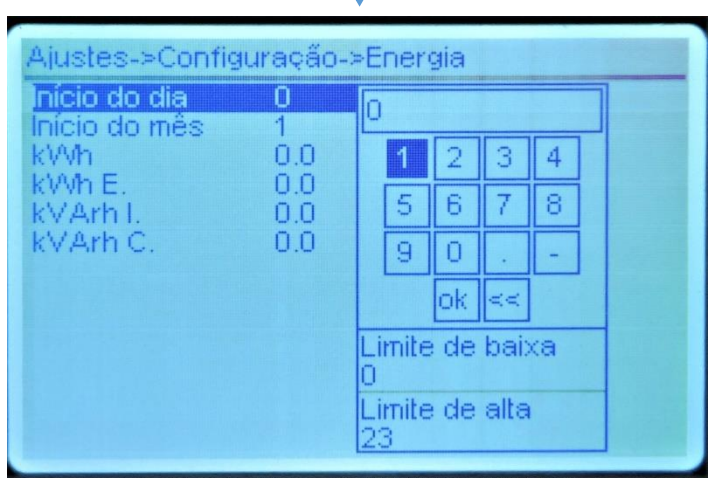

#### > ETAPA OPCIONAL

- Início do dia: Definição da hora do dia para início dos contadores de energia. Lançamento por meio do teclado virtual.
  - Valores de 0:00h a 23:00h;

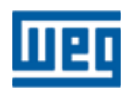

PFW03-T12/24 - Configuração rápida

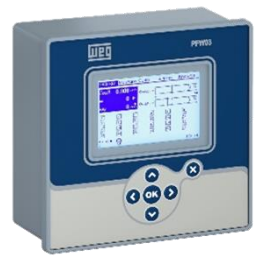

AJUSTES > Configuração > Energia > Início do mês

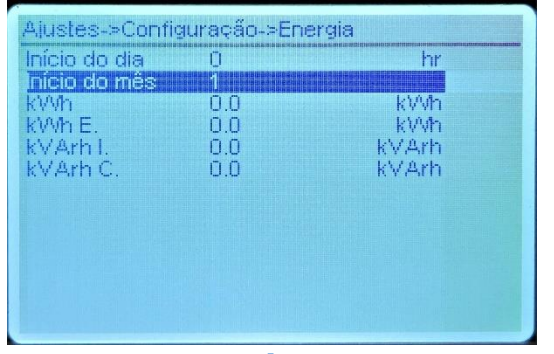

# 

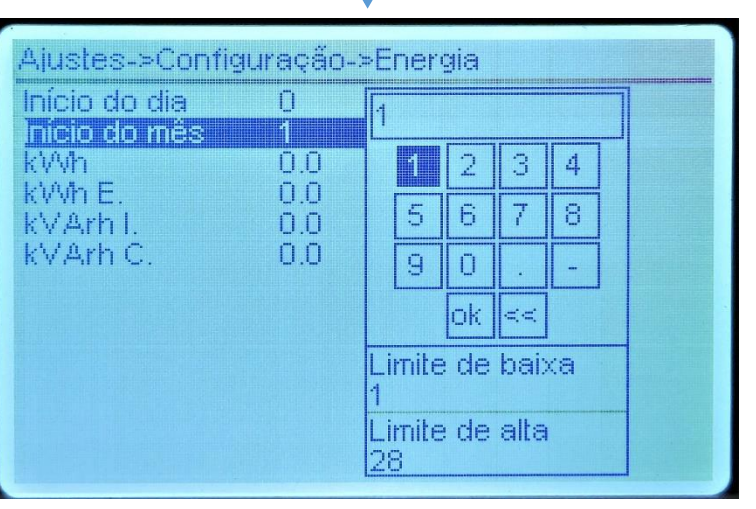

- > ETAPA OPCIONAL
- Início do mês: Definição do dia do calendário mês para início dos contadores de energia. Lançamento por meio do teclado virtual.
  - Valores de 1 a 28;

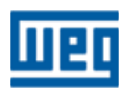

PFW03-T12/24 - Configuração rápida

AJUSTES > Configuração > Comunicação

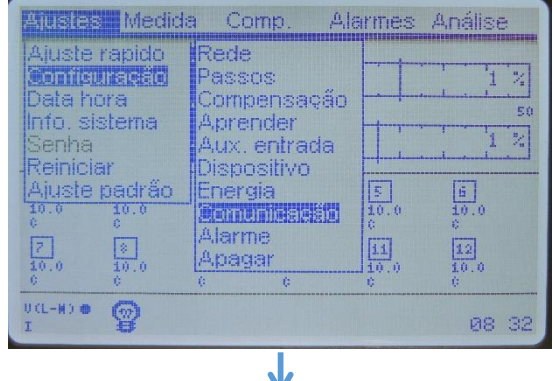

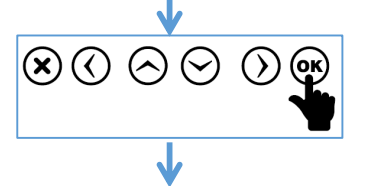

| Ajustes->Config | uração->Comunicação |  |
|-----------------|---------------------|--|
| Baud rate       | 38400               |  |
| Escravo Id      | 1                   |  |
| Paridad         | Nenhum              |  |
| Bit de parada   | 1 Parada            |  |
|                 |                     |  |
|                 |                     |  |
|                 |                     |  |
|                 |                     |  |
|                 |                     |  |
|                 |                     |  |
|                 |                     |  |
|                 |                     |  |

- > ETAPA OPCIONAL
- Comunicação: Definição dos parâmetros de comunicação de rede:
  - Baud rate: Definição no aparelho da taxa de comunicação / velocidade da rede de comunicação;
  - Escravo ID: Definição do nó de rede/número identificador do aparelho na rede.
  - Paridad: Definição da paridade do aparelho na rede;
  - Bit de parada: Definição do bit de parada do aparelho;

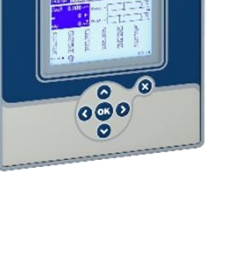

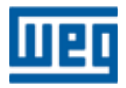

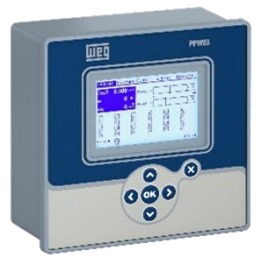

AJUSTES > Configuração > Comunicação > Baud rate

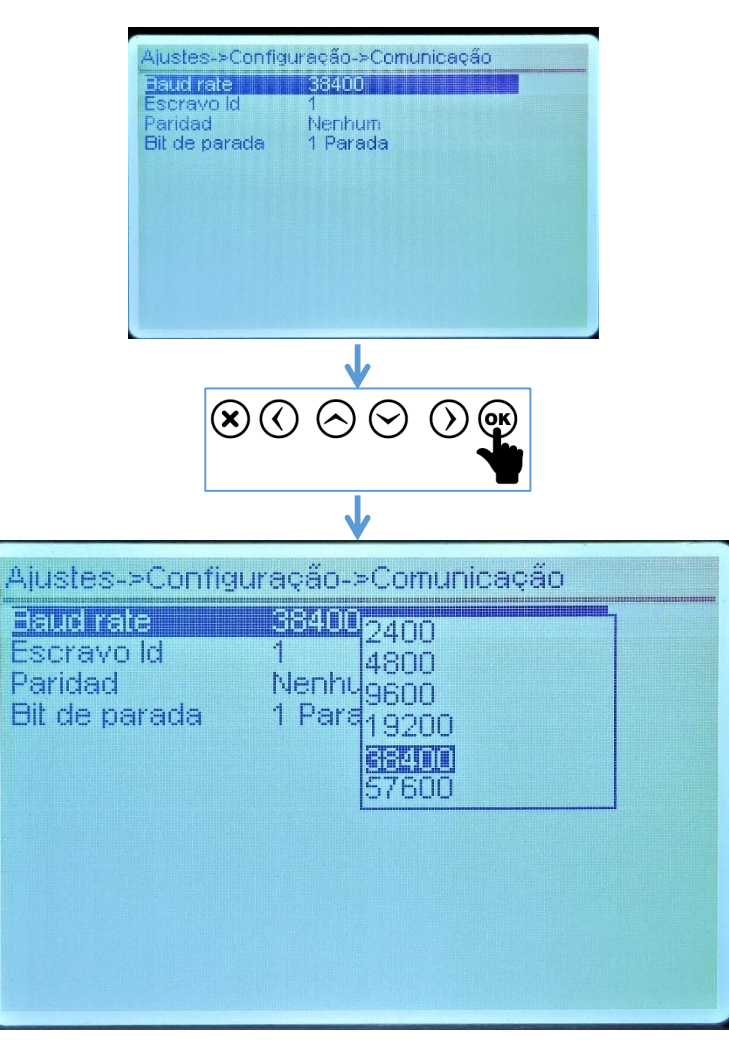

- ETAPA OPCIONAL
- Baud rate: Definição no aparelho da taxa de comunicação / velocidade da rede de comunicação. Utilizar a tela de escolha.
  - Valores de 2.400 a 57600 bps.;

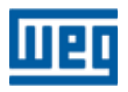

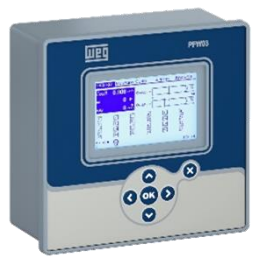

AJUSTES > Configuração > Comunicação > Escravo Id

| aud rate                 | 38400              |  |
|--------------------------|--------------------|--|
| scravo Id                |                    |  |
| Paridad<br>Ait de narada | Nenhum<br>1 Parada |  |
| ni uc paraua             | I Falaua           |  |
|                          |                    |  |
|                          |                    |  |
|                          |                    |  |
|                          |                    |  |
|                          |                    |  |
|                          |                    |  |

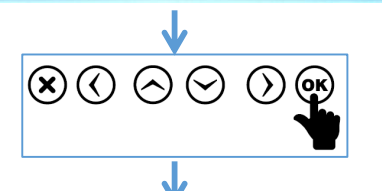

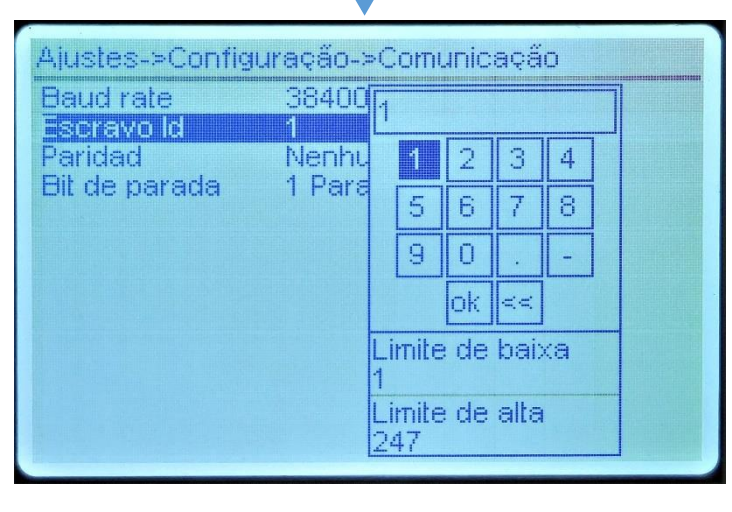

- > ETAPA OPCIONAL
- Escravo Id: Definição do nó de rede/número identificador (ID) do aparelho na rede. Utilizar o teclado virtual para definir o ID do aparelho
  - Valores de 1 a 247.;

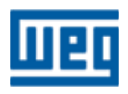

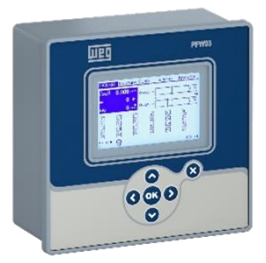

AJUSTES > Configuração > Comunicação > Paridad

| Aiustes->Co<br>Baud rate<br>Escravo Id<br>Tandad<br>Bit de parac | nflguração-≻Comunicação<br>38400<br>1<br>Nentum<br>a 1 Parada        |  |
|------------------------------------------------------------------|----------------------------------------------------------------------|--|
| ×                                                                |                                                                      |  |
| tes->Config<br>d rate<br>avo Id<br><b>dad</b>                    | uração->Comunicação<br>38400<br>1<br>Par<br>Nenhu<br>1 Par<br>1 Para |  |

Aju: Bau Esc Pai

- > ETAPA OPCIONAL
- Paridad: Definição da paridade do aparelho na rede. Utilizar a tela de escolha
  - Valores "Nenhum"; ""Par"; "Impar".

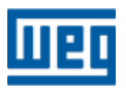

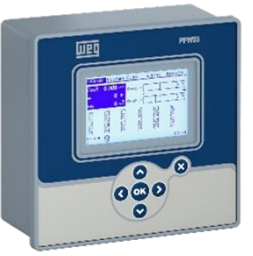

## AJUSTES > Configuração > Comunicação > Bit de parada

| Baud rate     | 38400      |  |
|---------------|------------|--|
| Paridad       | Nenhum     |  |
| ail de parada | a 1 Parada |  |
|               |            |  |
|               |            |  |
|               |            |  |
|               |            |  |
|               |            |  |
|               |            |  |
|               |            |  |
|               |            |  |

- > ETAPA OPCIONAL
- Bit de parada: Definição do bit de parada;
  - Valores "1 parada"; "2 paradas".

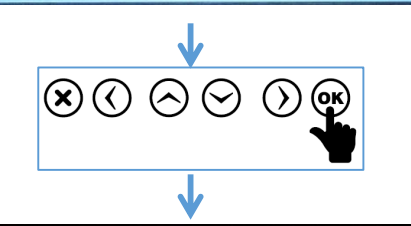

| Ajustes->Config          | auração->Comunicação |  |
|--------------------------|----------------------|--|
| Baud rate<br>Escravo Id  | 384001 Parada        |  |
| Paridad<br>Fil de parada | Nenhum<br>1 Parada   |  |
|                          |                      |  |
|                          |                      |  |
|                          |                      |  |
|                          |                      |  |
|                          |                      |  |

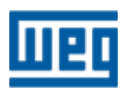

## > COMP.

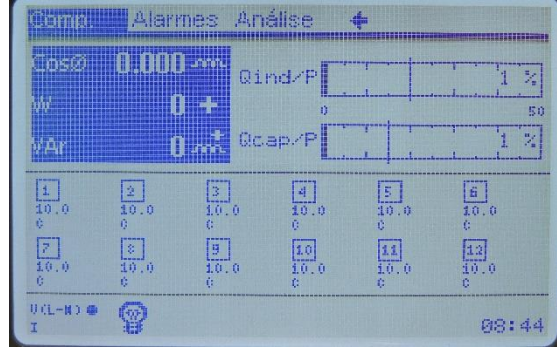

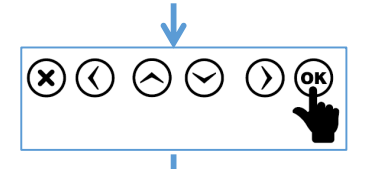

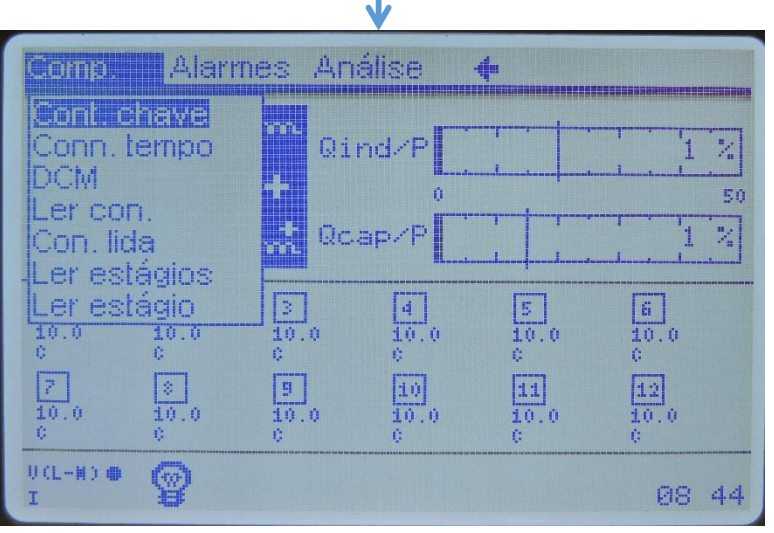

COMP: Neste menu são apresentadas as opções de leitura relacionadas à compensação de reativos. Este menu não altera valores definidos no menu "Ajustes":

# ETAPA OPCIONAL

- Ler com. leitura das conexões de leitura;
- **Com. Lida** resultado da leitura das conexões;
- Ler estágios Leitura da potência reativa dos estágios;

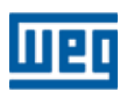

000

PFW03-T12/24 - Configuração rápida

#### COMP. > Cont. chave

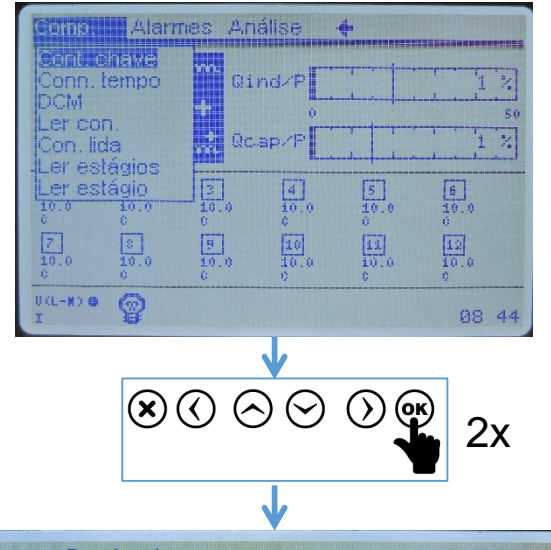

#### Comp.->Cont. chave Estagio 1 Estadio 2 Estagio 3 4 Estadio 4 8 5 6 Estagio 5 Estagio 6 9 Estagio 7 ok Estagio 8 Estagio 9 Limite de baixa Estagio 10 Estagio 11 Limite de alta Estagio 12 10000

#### ETAPA OPCIONAL

- Cont. chave: Visualização do número de chaveamentos executadas por cada estágio. Pode-se configurar este número utilizando o teclado virtual;
  - Para limpar ou alterar a contagem de chaveamentos, deve-se selecionar o estágio desejado e clicar "OK"para abrir o teclado virtual.
  - A contagem é dada entre 0 e 10000.

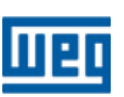

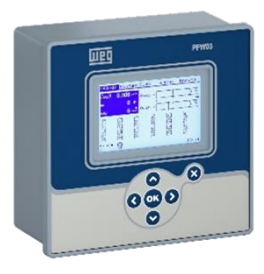

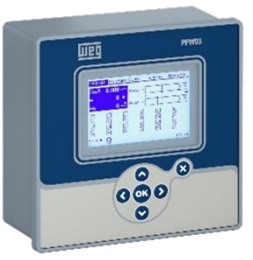

#### COMP. > Ler con.

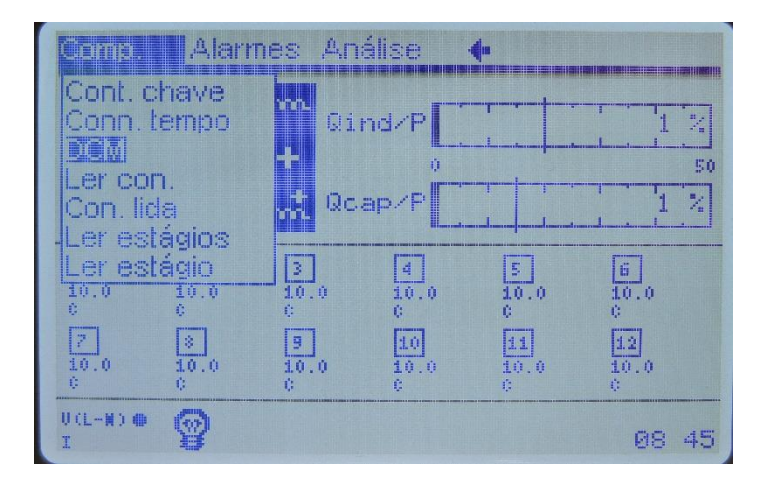

#### ETAPA OPCIONAL

**Ler con**.: Esta função faz com que o PFW03 "aprenda" as conexões de leitura das tensões e correntes.

É necessário definir o capacitor ou indutor com maior potência reativa para esta ativar esta função. O capacitor é definido no submenu "Número estágio" do menu "Ajuste rápido" ou no menu "Ajustes>Configuração>Aprender>Ler con.>Número estágio"

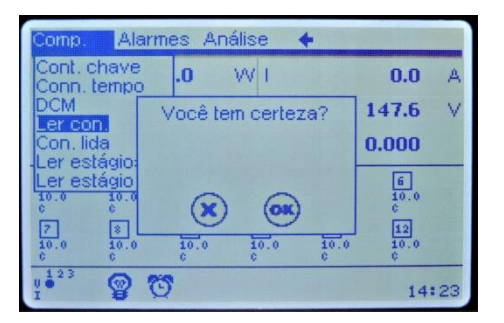

**NOTA:** Na configuração "Número estágio", inserir o número do estágio que tenha a maior potência instalada.

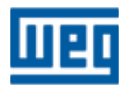

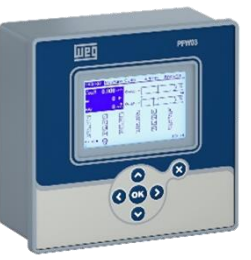

COMP. > Con. lida

| Comp. Alarm                       | ies An    | álise           | 4               |                |
|-----------------------------------|-----------|-----------------|-----------------|----------------|
| Cont. chave<br>Conn. tempo<br>DCM | Qi        |                 |                 | 1 %            |
| Ler con.                          | ac ac     |                 |                 | 1 %            |
|                                   |           | 4<br>10.0<br>0  | 5<br>10.0<br>0  | 6<br>10.0<br>0 |
|                                   | 10.0<br>0 | 10<br>10.0<br>0 | 11<br>10.0<br>0 | 10.0<br>0      |
| исс-но е 😨                        |           |                 |                 | 08:45          |

#### **ETAPA OPCIONAL**

**<u>Com. Lida</u>**: Esse menu apresenta no display as conexões aprendidas.

| Reconhecimento com sucesso. |             |  |  |  |  |  |
|-----------------------------|-------------|--|--|--|--|--|
| L3-N N-L3 L1-N N-L1         | 1 L2-N N-L2 |  |  |  |  |  |
| k1-l1 240 60 0 180          | 120 300     |  |  |  |  |  |
| l1-k1 60 240 180 10         | 300 120     |  |  |  |  |  |
| k2-l2 120 300 240 60        | 0 180       |  |  |  |  |  |
| l2-k2 300 120 60 240        | ) 180 0     |  |  |  |  |  |
| k3-l3 0 180 120 300         | 240 60      |  |  |  |  |  |
| I3-k3 180 0 300 120         | 0 60 240    |  |  |  |  |  |

#### Tela com a conexão lida.

**IMPORTANTE:** Caso o aparelho apresente o texto "Falha de aprender conexões!" verificar configuração das conexões executadas.

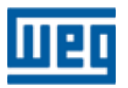

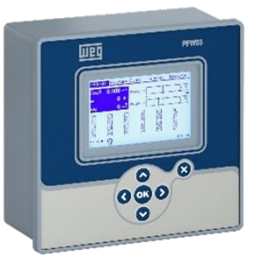

COMP. > Ler estágios

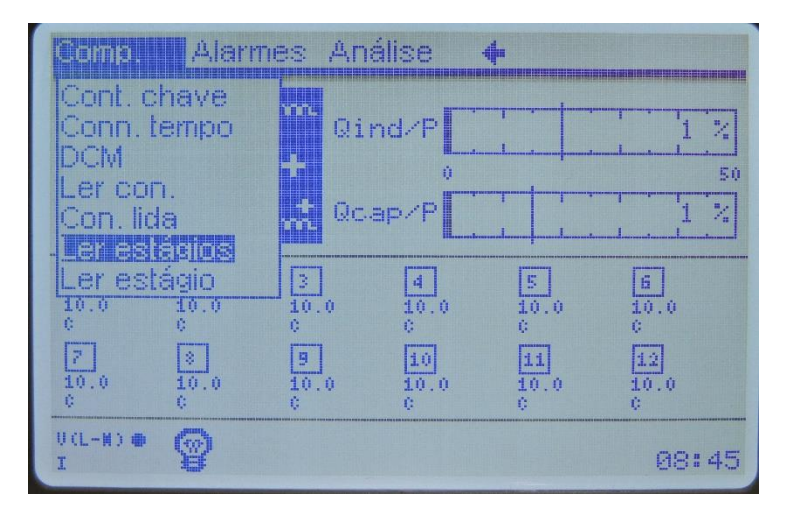

| Config       | ju M           | edição C       | omp. Ala         | irmes           | Análise         |   |  |  |
|--------------|----------------|----------------|------------------|-----------------|-----------------|---|--|--|
| Reconhecendo |                |                |                  |                 |                 |   |  |  |
| 1            | 2              | 3              | 4                | 5               | 6               |   |  |  |
| 10.0<br>c    | 10.0<br>c<br>8 | 10.0<br>c<br>9 | 10.0<br>c<br>101 | 10.0<br>c<br>11 | 10.0<br>c<br>12 |   |  |  |
| 10.0<br>c    | 10.0<br>c      | 10.0<br>c      | 10.0<br>c        | 10.0<br>c       | 10.0<br>c       |   |  |  |
| V (L-N)      | X              |                |                  |                 | 17:28           | в |  |  |

#### **ETAPA OPCIONAL**

**Ler estágios:** Leitura e gravação, se autorizada, das potências reativas e o tipo, se indutiva ou capacitiva, de cada estágio.

Para que esta função leia corretamente as potências dos estágios é necessário que o sistema elétrico esteja estável. Não podem haver alteraçoes bruscas de corrente ou de tensão. Caso contrário, o PFW03 pode aprender as potências dos estágios incorretamente.

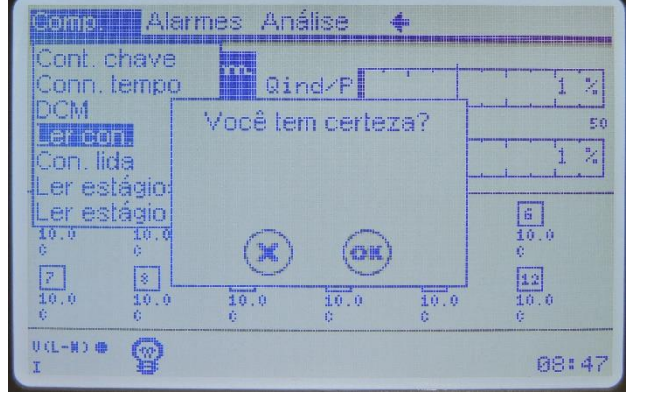

Grava ou não os valores lido

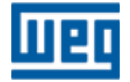

# 

## Características técnicas

#### Alimentação (V1-N)

#### Entradas de medição

Tensão ...... 95 a 410 V AC ±10% (L-N) 95 a 410 VAC ±10% (L-L)

Corrente ..... 10 mA a 6A AC

GEN input...... 95...240V AC

#### Relés de saída dos estágios

Quantidade de estágios.....: 12 ou 24 estágios Max. tensão de chaveamento..: 250 VAC Max. corrente de chaveamento: 2 A

#### Relés de saída de alarme:

Quantidade.....: 2 pcs, Max. corrente de chaveamento. ...: 4 A Max. tensão de chaveamento.....: 250 VAC Max. potência de chaveamento.....: 1250 VA

#### Comunicação

Protocolo .....:Modbus RTU Porta isolada RS485....: 1 Channel, Taxa de transmissão....:2.400 bps to 57.600 Isolação.....:2000VRMS **Temperatura de operação/ Temperatura de armazenamento / Umidade relativa do ar** - 20°C..+55°C

- 30°C..+80°C
- maximum 95% No Condensation

#### Classe de proteção

| Painel | frontal   | : | IP40 |
|--------|-----------|---|------|
| Painel | posterior | : | IP20 |

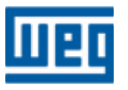

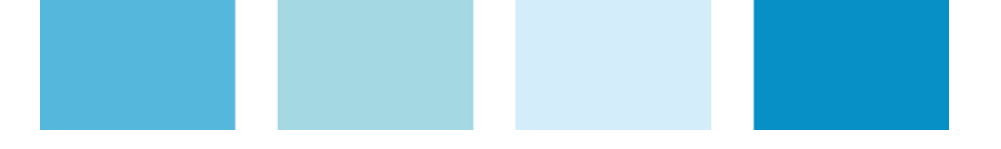

# WEG Drives e Controls

# SUPORTE TÉCNICO

Capitais e regiões metropolitanas: 4003-8201 Demais localidades: 0800 701-0701

S 47 99646-4800 WhatsApp apenas para mensagens.

Email: 0800@weg.net

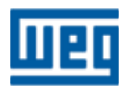